# Vademecum per prepararsi all'esame quiz con MacOS

## SISTEMA OPERATIVO MAC OS 10.11, 10.12, 10.13, 10.14, 10.15

SEB non funziona con versioni precedenti a Mac OS 10.11 El Capitan.

1 – scaricare e installare SEB (scaricare da questo link <u>https://docs.univr.it/documenti/SEB/SafeExamBrowser-</u> 2.1.4.dmg) e Zoom.

2 – avviare Zoom effettuare l'accesso tramite sso no indirizzi privati (su <u>www.univr.it/esami-studenti</u> trovate le istruzioni dettagliate)

3 – andare su esamionline.univr.it e autenticarsi, nella dashboard trovate simulazione esame on line provare la simulazione almeno 2 volte

4 - fare l'attivazione seb con il meeting zoom attivo

5 – se qualcosa va male seguire le istruzioni sotto.

### **PRIMA AZIONE**

Utilizzare un altro browser per eseguire il TEST, a volte alcuni browser hanno dei plug-in che SEB tenta di bloccare e chiude/blocca il browser stesso. Si consiglia di provare il test innanzitutto con il browser Google **CHROME** – verificando nelle opzioni quali plug-in sono installati e che potrebbero entrare in conflitto con SEB. Con Safari sono stati riscontrati dei crash del plugin Flash Player. Provare disabilitando Flash Playerdalle impostazioni di Sistema del Mac.

Sono stati segnalati dei casi in cui SEB non si avviava, chiedendo di inserire il programma nella Application folder del Mac, sebbene fosse già stato installato. In questi casi disinstallare SEB, riavviare il Mac e procedere a una nuova installazione.

### **SECONDA AZIONE**

SEB può andare in conflitto con l'antivirus, provare a disattivare momentaneamente l'antivirus e riprovare il test di SEB.

Nel caso funzionasse, il giorno dell'esame disattivare per il tempo necessario l'antivirus.

### **TERZA AZIONE**

Sono stati segnalati dei casi in cui SEB non si avviava, chiedendo di inserire il programma nella Application folder del Mac, sebbene fosse già stato installato. Trascinate il programma nella Application folder del Mac. Nel caso ancora non funzionasse, disinstallare SEB, riavviare il Mac e procedere a una nuova installazione.

La rimozione della versione Mac di SEB richiede il semplice, consueto, trascinamento dell'app dalla cartella **/applications** al cestino.

I file accessori che vengono generati in modo automatico dopo il primo avvio dell'app, infatti, possono tranquillamente essere ignorati.

In caso di problemi, tuttavia, può essere utile assicurarsi di aver rimosso tutti i file associati all'app principale prima di tentare la reinstallazione di una nuova copia. I file da rimuovere, in questo caso, sono i seguenti (potete abbreviare il percorso della vostra home directory **/Users/[utente]/** con **~/)** 

oppure da Finder: tenere premuto tasto "Alt" nel menù "Vai" compare la voce "Libreria":

/Applications/Safe Exam Browser.app

/Users/[utente]/Library/Cookies/org.safeexambrowser.Safe-Exam-Browser.binarycookies

/Users/[utente]/Library/Logs/Safe Exam Browser/

/Users/[utente]/Library/Preferences/org.safeexambrowser.Safe-Exam-Browser.plist

/Users/[utente]/Library/Caches/org.safeexambrowser.\*

/Users//[utente]/Library/Containers/org.safeexambrowser.\*

Svuotare il cestino prima di reinstallare SEB.

#### **QUARTA AZIONE**

Se hai la disponibilità di utilizzare, per il solo tempo dell'esame, una postazione diversa, ti consigliamo di provare da un altro computer.

Attenzione!! Se ancora non funziona, non preoccuparti, NON CHIEDERE SUPPORTO AI TECNICI DI ATENEO, semplicemente presentati comunque all'esame a distanza, riceverai le istruzioni quel giorno e potrai svolgere tranquillamente la prova.